# Alibaba Cloud Elasticsearch

**Monitoring Alarms** 

Issue: 20190723

MORE THAN JUST CLOUD | C-CAlibaba Cloud

## <u>Legal disclaimer</u>

Alibaba Cloud reminds you to carefully read and fully understand the terms and conditions of this legal disclaimer before you read or use this document. If you have read or used this document, it shall be deemed as your total acceptance of this legal disclaimer.

- 1. You shall download and obtain this document from the Alibaba Cloud website or other Alibaba Cloud-authorized channels, and use this document for your own legal business activities only. The content of this document is considered confidential information of Alibaba Cloud. You shall strictly abide by the confidentiality obligations. No part of this document shall be disclosed or provided to any third party for use without the prior written consent of Alibaba Cloud.
- 2. No part of this document shall be excerpted, translated, reproduced, transmitted, or disseminated by any organization, company, or individual in any form or by any means without the prior written consent of Alibaba Cloud.
- 3. The content of this document may be changed due to product version upgrades , adjustments, or other reasons. Alibaba Cloud reserves the right to modify the content of this document without notice and the updated versions of this document will be occasionally released through Alibaba Cloud-authorized channels. You shall pay attention to the version changes of this document as they occur and download and obtain the most up-to-date version of this document from Alibaba Cloud-authorized channels.
- 4. This document serves only as a reference guide for your use of Alibaba Cloud products and services. Alibaba Cloud provides the document in the context that Alibaba Cloud products and services are provided on an "as is", "with all faults " and "as available" basis. Alibaba Cloud makes every effort to provide relevant operational guidance based on existing technologies. However, Alibaba Cloud hereby makes a clear statement that it in no way guarantees the accuracy, integrity , applicability, and reliability of the content of this document, either explicitly or implicitly. Alibaba Cloud shall not bear any liability for any errors or financial losses incurred by any organizations, companies, or individuals arising from their download, use, or trust in this document. Alibaba Cloud shall not, under any circumstances, bear responsibility for any indirect, consequential, exemplary, incidental, special, or punitive damages, including lost profits arising from the use

or trust in this document, even if Alibaba Cloud has been notified of the possibility of such a loss.

- 5. By law, all the content of the Alibaba Cloud website, including but not limited to works, products, images, archives, information, materials, website architecture, website graphic layout, and webpage design, are intellectual property of Alibaba Cloud and/or its affiliates. This intellectual property includes, but is not limited to, trademark rights, patent rights, copyrights, and trade secrets. No part of the Alibaba Cloud website, product programs, or content shall be used, modified , reproduced, publicly transmitted, changed, disseminated, distributed, or published without the prior written consent of Alibaba Cloud and/or its affiliates . The names owned by Alibaba Cloud shall not be used, published, or reproduced for marketing, advertising, promotion, or other purposes without the prior written consent of Alibaba Cloud. The names owned by Alibaba Cloud include, but are not limited to, "Alibaba Cloud", "Aliyun", "HiChina", and other brands of Alibaba Cloud and/or its affiliates, which appear separately or in combination, as well as the auxiliary signs and patterns of the preceding brands, or anything similar to the company names, trade names, trademarks, product or service names, domain names, patterns, logos, marks, signs, or special descriptions that third parties identify as Alibaba Cloud and/or its affiliates).
- 6. Please contact Alibaba Cloud directly if you discover any errors in this document.

# **Generic conventions**

#### Table -1: Style conventions

| Style           | Description                                                                                                    | Example                                                                                                    |
|-----------------|----------------------------------------------------------------------------------------------------|----------------------------------------------------------------------------------------------------|
| -               | This warning information<br>indicates a situation that will<br>cause major system changes,<br>faults, physical injuries, and other<br>adverse results. | <b>Danger:</b><br>Resetting will result in the loss of<br>user configuration data.                                |
|                 | This warning information<br>indicates a situation that may<br>cause major system changes,<br>faults, physical injuries, and other<br>adverse results.  | Warning:<br>Restarting will cause business<br>interruption. About 10 minutes are<br>required to restore business. |
|                 | This indicates warning informatio<br>n, supplementary instructions,<br>and other content that the user<br>must understand.                             | • Notice:<br>Take the necessary precautions<br>to save exported data containing<br>sensitive information.         |
|                 | This indicates supplemental<br>instructions, best practices, tips,<br>and other content that is good to<br>know for the user.                          | Note:<br>You can use Ctrl + A to select all<br>files.                                                             |
| >               | Multi-level menu cascade.                                                                                                    | Settings > Network > Set network<br>type                                                                          |
| Bold            | It is used for buttons, menus<br>, page names, and other UI<br>elements.                                                                               | Click OK.                                                                                                    |
| Courier<br>font | It is used for commands.                                                                                                    | Run the cd / d C :/ windows<br>command to enter the Windows<br>system folder.                                     |
| Italics         | It is used for parameters and variables.                                                                                                    | bae log list<br>instanceid Instance_ID                                                                            |
| [] or [a b]     | It indicates that it is a optional<br>value, and only one item can be<br>selected.                                                                     | ipconfig [-all -t]                                                                                                |

| Style       | Description                                                                        | Example                          |
|-------------|------------------------------------------------------------------------------------|----------------------------------|
| {} or {a b} | It indicates that it is a required<br>value, and only one item can be<br>selected. | <pre>swich {stand   slave}</pre> |

### Contents

| Legal disclaimer        | I  |
|-------------------------|----|
| Generic conventions     | I  |
| 1 ES CloudMonitor alarm | 1  |
| 2 X-Pack Watcher        | 7  |
| 3 Log monitoring        | 14 |

# 1 ES CloudMonitor alarm

Alibaba Cloud Elasticsearch supports instance monitoring and allows text message alerting. You can set the alerting thresholds according to your needs.

#### Important

It is strongly recommended to configure monitoring alerts.

- · Cluster status (whether the cluster status indicator is green or red)
- Node disk usage (%) (alerting threshold must be lower than 75%, and cannot exceed 80%)
- Node HeapMemory usage (%) (alerting threshold must be lower than 85%, and cannot exceed 90%)

#### Other requirements

- Node CPU usage (%) (alerting threshold cannot exceed 95%)
- Node load\_1m (reference value: 80% of the number of CPU cores)
- · Cluster query QPS (Count/Second) (reference value: practical test result)
- · Cluster write QPS (Count/Second) (reference value: practical test result)

#### Instructions for use

#### Enter mode

- Elasticsearch console
- CloudMonitor Elasticsearch tab page

#### **Elasticsearch console**

Log on to the ES console and go to the ES instance basic information page. Click Cluster Monitor to go to the ES Cloud Monitor module.

| <                         | es-sg-syk10nbqx00011frb                               | Kibana Console    | Cluster Monitor        | Restart Instance       | Refresh              |
|---------------------------|-------------------------------------------------------|-------------------|------------------------|------------------------|----------------------|
| Basic Information         | Basic Information                                     |                   |                        |                        | Subscription Billing |
| Elasticsearch Cluster     | Instance ID: as as a Prime 2011(th                    |                   | Created At-            | Eab 25, 2010, 10:29:12 |                      |
| Plug-in Settings          | Name: es-so an fundação da fina                       | Status: • Running |                        |                        |                      |
| Cluster Monitoring        | Elasticsearch Version: 5.5.3_with_X-Pack              |                   | Billing Method:        | Pay-As-You-Go          |                      |
| Logs                      | Regions: China (Hangzhou)                             |                   | Zone:                  | cn-hangzhou-b          |                      |
| Security                  | VPC Network: vpc-to-1000 and 1009                     |                   | VSwitch:               | vsw-bp billor anarchid | lag1                 |
| Snapshots                 | VPC-connected Instance Address: es-sg-<br>syk1        | I                 | Internal Network Port: | 9200                   |                      |
| ▼ Intelligent Maintenance | Public Address: You must enable public address first. |                   |                        |                        |                      |

#### **Cloud Monitor Elasticsearch tab**

Log on to the Alibaba Cloud console using your account, select Cloud Monitor in the product navigator, and choose Elasticsearch from the cloud service monitor menu.

|    | Products >                 | Overview                                        | Flow chart                                         |
|----|----------------------------|-------------------------------------------------|----------------------------------------------------|
| A  | DataV                      | Alarm Overview                                  | Event Overview@                                    |
| •  | ApsaraDB for Redis         |                                                 |                                                    |
|    | Elastic Compute Service    |                                                 | Hosts O<br>Agent Stop                              |
| *  | Table Store                | Total Alarms in 7 Days Alarms Insufficient Data |                                                    |
| ø  | Object Storage Service     |                                                 | ApsaraDB for RDS 0<br>Master/Sla Instance F        |
| ß  | Message Service            |                                                 | Last Next 0 2 pages                                |
| ත  | Resource Access Management |                                                 |                                                    |
| ٠  | Virtual Private Cloud      | Resource Usage®                                 |                                                    |
| đ  | Express Connect            | ApsaraDB for RDS                                | Alibaba Cloud CDN 🌣 🗙                              |
| \$ | Elastic IP Address         | 0.00%                                           | No Data No Data 0.00                               |
| ×  | Alibaba Cloud CDN          |                                                 | No bud No bud 0.00                                 |
| ¥  | ApsaraDB for RDS           | CPU Usage (%) CPU Usage (%) IOPS Usage (%)      | Visit QPS Peak Bandwidth Monthly Traffic (Bytes)   |
| 4  | Server Load Balancer       | ApsaraDB for MongoDB 🌣 🗴                        | ApsaraDB for RDS                                   |
| -  | CloudMonitor × II          | $\frown$                                        | $\bigcirc$ $\bigcirc$ $\bigcirc$                   |
| ₿  | ApsaraDB for MongoDB       | 0.60%                                           | 0.00% 0.40% 0.00%                                  |
| 35 | Auto Scaling               | CPU Usage (%)                                   | IOPS Usage (%) Connection Usage (%) IOPS Usage (%) |
| 0  | F-ManReduce                |                                                 |                                                    |

#### Monitor index configuration

1. Choose the area you want to check and click the ES instance ID.

| Elasticsearch        | China North 2 (    | Beijing)    | China East 1 (Hangzhou  | I) Chin  | a East 2 (Shangh   | ai)         |                   |                |                 |                 |
|----------------------|--------------------|-------------|-------------------------|----------|--------------------|-------------|-------------------|----------------|-----------------|-----------------|
|                      | China South 1 (    | Shenzhen)   | Asia Pacific SOU 1 (M   | 1umbai)  | Asia Pacific SE    | 1 (Singapor | re)               |                |                 |                 |
|                      | Hong Kong(Chi      | na) Asia I  | Pacific SE 3 (Kuala Lum | pur) U   | IS West 1 (Silicon | Valley)     |                   |                |                 |                 |
|                      | EU Central 1 (F    | rankfurt)   | Asia Pacific NE 1 (Toky | vo) Asia | a Pacific SE 2 (Sy | dney)       |                   |                |                 |                 |
|                      | Asia Pacific SE    | 5 (Jakarta) |                         |          |                    |             |                   |                |                 |                 |
|                      |                    |             |                         |          |                    | A           | pplication Groups | Go toElastics  | earchConsole    | C Refresh       |
| Technologia          | D. I               |             |                         |          |                    |             |                   |                |                 |                 |
| Instances Ala        | arm Rules          |             |                         |          |                    |             |                   | Monthly Data ( | Deadline:2019.0 | 3.08 10:37:42 ) |
| Enter the service ID | ) you want to sear | ch.         | Search                  |          |                    |             |                   |                |                 |                 |
| Instance ID          |                    | Descriptio  | n                       | Status   | Code count         | ClusterQue  | eryQPS Cluster    | IndexQPS       |                 | Actions         |
| es-sg-mkj0n          | text0000,1frb      | es-sg-syk   | 10nbqx00011frb          | active   | 3                  | 0.4         | 13.02             |                | Monitoring Cha  | rts Alarm Rules |
| es-sg-thuloo         | 16brg              | es-sg-25u   | JOov9qz00016brg         | active   | 3                  | 0.4         | 11.58             |                | Monitoring Cha  | rts Alarm Rules |

#### 2. Create alert policies on the index details page.

On this page, you can check the historical cluster monitoring statistics. The monitoring statistics of the past month are stored. After creating alert policies, you can configure alert monitoring for this instance.

| es-sg-myktionakquoliioni1frb                                                        | um to Instance List                                                                                            | Create Alarm Rule                                                                                       | Go toElasticsearchConsole C Refresh                                                                                                    |
|-------------------------------------------------------------------------------------|----------------------------------------------------------------------------------------------------|----------------------------------------------------------------------------------------------------|----------------------------------------------------------------------------------------------------|
| Time Range:     1 h     6 h     12 h     1       Metric Category:     Default Group | days 7days 2019-03-08 04:38:37 -                                                                               | 2019-03-08 10:38:37                                                                                     |                                                                                                    |
| ClusterStatus  Period: 60s Method: Value                                            | ClusterQueryQPS(Count A<br>Period: 60s Method: Average<br>0.6<br>0.4<br>0.2<br>0<br>0 06:00 09:00<br>- Average | ClusterIndexQPS(Count/                                                                                  | NodeCPUUtilization(%)       ▲         Period: 60s       50         50       50         25       0         0       06:00       09:00         -       192.168.15.188         -       192.168.15.191         100       101 (50 15 100)         ▲       1/4 ▼ |
| NodeDiskUtilization(%)                                                              | NodeHeapMemoryUtiliz  Period: 60s 100 50 0 0 0 0 0 0 0 0 0 0 0 0 0 0 0 0                                       | NodeLoad_1m<br>Period: 60s<br>1<br>0.5<br>0<br>0<br>0<br>0<br>0<br>0<br>0<br>0<br>0<br>0<br>0<br>0<br>0 | NodeStatsFullGcCollecti ↓         Period: 60s         1.5         1         0.5         0         06:00         09:00         192.168.15.189         192.168.15.189         192.168.15.190         100 top to 100 top to 100 top                          |

3. Enter the policy name and description.

In the following example, the monitoring on disk usage, cluster status, and node HeapMemory usage is configured.

- The cluster status green, yellow, and red match 0 . 0 , 1 . 0 , and 2 . 0 , respectively. Set the values to configure the cluster status alert indexes.
- $\cdot \,$  Within the channel silence time, one index can trigger alerting only once.

| 1 Related Reso                                     | purce                                                                                                    |
|----------------------------------------------------|----------------------------------------------------------------------------------------------------|
|                                                    |                                                                                                    |
| Products:                                          | Elasticsearch 👻                                                                                           |
| Resource<br>Range:                                 | Instances 🗸 🥥                                                                                             |
| Region:                                            | China East 1 (Hangzhou) -                                                                                 |
| Instances:                                         | es-sg- <b>ski0ningx00011</b> frb 💌                                                                        |
|                                                    |                                                                                                    |
| 2 Set Alarm Rules                                  |                                                                                                    |
| Alarm Rule:                                        |                                                                                                    |
| Rule Describe:                                     | ClusterAutoSnapshotLatestStatus <ul> <li>Imins</li> <li>Once</li> <li>&gt;=</li> <li>Threshold</li> </ul> |
| Alarm Rule:                                        | Delete                                                                                                    |
| Rule Describe:                                     | ClusterAutoSnapshotLatestStatus   Imins  Imins  Imins  Threshold                                          |
| +Add Alarm R                                       | ule                                                                                                    |
| Mute for:                                          | 24 h 🗸 🥥                                                                                                  |
| Triggered<br>when<br>threshold is<br>exceeded for: | 1 ~                                                                                                    |
| Effective<br>Period:                               | 00:00 <b>•</b> To: 23:59 <b>•</b>                                                                         |

#### 4. Select the alert contact group.

| Notification         | Contact Group                        | All                | Selected Groups 0 count    | All |
|----------------------|--------------------------------------|--------------------|----------------------------|-----|
| idace.               | Search                               | Q                  |                            |     |
|                      | Default Contact Group                |                    |                            |     |
|                      | GPU                                  | <b>→</b>           |                            |     |
|                      | LogService                           | +                  |                            |     |
|                      | Quickly croate a contact grou        | 10                 |                            |     |
|                      | Quickly create a contact grou        | dr.                |                            |     |
| tification<br>thods: | Email + DingTalk                     |                    |                            |     |
| ail Subject:         | The default format of email theme is | s Product Name + I | Metric Name + Instance ID. |     |
| nail Remark:         | Optional                             |                    |                            |     |
|                      |                                      |                    |                            |     |
|                      | for example: http://alart.alivup.com | 8080/callback      |                            |     |
|                      | Tor examples http://alarcallyuncom   | oooo canback       |                            |     |

#### To create a contact group, click Quickly create a contact group.

#### 5. Click Confirm to save the alert settings.

| Email Subject:    | The default format of email theme is Product Name + Metric Name + Instance ID. |    |
|-------------------|--------------------------------------------------------------------------------|----|
| Email Remark:     | Optional                                                                       |    |
|                   |                                                                                |    |
|                   |                                                                                | // |
| HTTP<br>CallBack: | for example: http://alart.aliyun.com:8080/callback                             | 0  |
|                   |                                                                                |    |
| Confirm           | Cancel                                                                         |    |
| Commit            |                                                                                |    |
| ≦                 |                                                                                |    |

Elasticsearch monitoring data is collected five minutes after the instance runs properly. Then the monitoring statistics are displayed.

### 2 X-Pack Watcher

This topic describes how to configure X-Pack Watcher. With X-Pack Watcher, you can use a watch to trigger specific actions. For example, you can create a watch to search the logs index for errors and then send alerts through emails or DingTalk messages. X-Pack Watcher is a monitoring and alerting service based on Elasticsearch.

### I Notice:

X-Pack Watcher can be applied to Alibaba Cloud Elasticsearch instances deployed in only one zone. It does not support Elasticsearch instances deployed across multiple zones.

#### Features

X-Pack Watcher allows you to create watches. A watch consists of a Trigger, Input

- , Condition , and Actions .
- Trigger

Determines when the watch is executed. All watches must have a trigger. X-Pack Watcher allows you to create various types of triggers. For more information, see Schedule Trigger.

Input

•

Loads data into the payload of a watch. Inputs are used as filters to match the specified type of index data. For more information, see Inputs.

- Condition
  - Controls whether the actions of a watch are executed.
- Actions

Determines the actions to be executed when the specified conditions are met.

#### Procedure

X-Pack Watcher of Alibaba Cloud Elasticsearch cannot directly access the Internet. To use this feature, you must purchase an Alibaba Cloud ECS instance that can access the Internet and Alibaba Cloud Elasticsearch. The ECS instance is used as a proxy to perform actions. X-Pack Watcher uses the private network address of the ECS instance to communicate in a VPC network.

The following example shows how to use a Webhook action to connect the DingTalk Chatbot to your service.

1. Purchase an Alibaba Cloud ECS instance.

The purchased ECS instance must meet the following requirements:

### ! Notice:

- The ECS instance must be in the same region and VPC network as your Alibaba Cloud Elasticsearch instance.
- The ECS instances must have access to the Internet.

- 2. Configure a security group
  - a. On the Instances page of the Alibaba Cloud ECS console, click More on the right side of the ECS instance, and then select Network and Security Group > Configure Security Group.
  - b. In the Security Groups list, click Add Rules in the Actions column.
  - c. On the Security Group Rules page, click Add Security Group Rule.
  - d. Set the parameters, and click OK to complete the configuration.

| Add Security Group Ru       | ule 🕜 Add security group rules 🛛 🗙                                                      | P<br>b |
|-----------------------------|-----------------------------------------------------------------------------------------|--------|
| NIC Type:                   | Internal Network                                                                        |        |
| Rule Direction:             | Inbound <b>v</b>                                                                        |        |
| Action:                     | Allow                                                                                   |        |
| Protocol Type:              | Customized TCP 🔹                                                                        |        |
| * Port Range:               | 8080                                                                                    |        |
| Priority:                   | 1                                                                                       |        |
| Authorization Type:         | IPv4 CIDR Block 🔻                                                                       |        |
| * Authorization<br>Objects: | Tutorial                                                                                |        |
| Description:                |                                                                                         |        |
|                             | It must be 2 to 256 characters in length and cannot start with "http://" or "https://". |        |
|                             | OK Cancel                                                                               |        |

- Set the Rule Direction to Ingress.
- Use the default Action setting: Allow.
- Set the Protocol Type to Customized TCP.

- Use the default Priority setting.
- Set the Port Range to your frequently used port. This port is required for NGINX configuration. In this example, port 8080 is specified.
- Set the Authorization Type to IPv4 CIDR Block.
- In the Authorization Objects field, enter the IP addresses of all nodes in your Alibaba Cloud Elasticsearch instance.

### Note:

You can use the following method to query the IP addresses of the nodes.

Log on to the Kibana console of the Alibaba Cloud Elasticsearch instance, click Monitoring in the left-side navigation pane, and then click Nodes.

- 3. Configure an NGINX proxy.
  - a. Modify the NGINX configuration file. Reference the following configuration and then replace the server configuration in Install and configure NGINX with this configuration.

```
server
 {
    listen 8080 ;# Listening
                                         port
    server_nam e localhost ;# Domain name
index index . html index . htm index . php ;
root / usr / local / webserver / nginx / html ;# Website
directory
       location \sim . * ( php | php5 )? $
   {
                            unix :/ tmp / php - cgi . sock ;
      # fastcgi_pa ss
       fastcgi_pa ss 127 . 0 . 0 .
fastcgi_in dex index . php;
include fastcgi . conf;
                            127 . 0 . 0 . 1 : 9000 ;
   }
    location ~ . *\.( gif | jpg | jpeg | png | bmp | swf | ico
)$
   {
       expires
                    30d ;
                     off;
 #
    access_log
   }
    location / {
                                                      address
                                                                  of
                       Enter
                                  the
                                         Webhook
                                                                         the
       proxy_pass
DingTalk Chatbot here
    location ~ . *\.( js | css )? $
   {
       expires 15d;
      access_log off ;
   }
    access_log
                   off ;
 }
```

}

b. After you complete the replacement, reload the NGINX configuration file and then restart NGINX.

### Note:

You can use the following method to query the Webhook address of the DingTalk Chatbot.

Create an alert contact group in DingTalk. Click the DingTalk group, click the More icon in the upper-right corner, click ChatBot, and select Custom to add a Webhook ChatBot. You can then view the Webhook address of the ChatBot.

4. Create a watch.

Log on to the Kibana console of your Alibaba Cloud Elasticsearch instance. In the left-side navigation pane, click Dev Tools, and then call the corresponding API operation to create a watch in the Console.

The following example shows how to create a watch named log\_error\_ watch to search the logs index for errors at an interval of 10s. If more than 0 errors are found, an alert is triggered.

```
PUT
       _xpack / watcher / watch / log_error_ watch
{
 " trigger ": {
   " schedule ": {
     " interval ": " 10s "
   }
 search ":
       request ": {
        " indices ": [" logs "],
        " body ":
            query ": {
              match ": {
              " message ": " error "
            }
          }
       }
     }
   }
   condition ": {
     compare ": {
       ctx . payload . hits . total ": {
    gt ": 0
```

```
}
      }
     actions " : {
  test_issue " : {
   ...
        webhook " : {
    " method " : " POST ",
    " url " : " http :// Private
                                                                      address
                                                              IΡ
                                                                                      of
                                                                                               vour
                                                                                                          ECS
    instance : 8080 ",
            " body " : "{\" msgtype \": \" text \", \" text \": { \"
 content \": \" An error has
issue immediatel y .\"}}"
                                                         been
                                                                     found . Handle
                                                                                                  the
      ł
   }
}
}
```

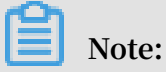

The url specified in the actions must be the private IP address of the purchased Alibaba Cloud ECS instance that is deployed in the same region and VPC network as your Elasticsearch instance. You must also make sure that you have followed the preceding procedure to create a security group for the ECS instance. Otherwise, Watcher cannot send alerts.

If you no longer need this watch, run the following command to delete the watch.

DELETE \_xpack / watcher / watch / log\_error\_ watch

#### FAQ

Issue: An exception occurred while configuring a watch: No handler found

for uri [/ \_xpack / watcher / watch / log\_error\_ watch\_2 ] and method [ PUT ]

Solution: You have not enabled the Watcher feature for your Alibaba Cloud Elasticsearch instance. Follow these steps to enable the Watcher feature.

- 1. Log on to the Alibaba Cloud Elasticsearch console, and select Instance ID > Cluster Configuration.
- 2. On the Cluster Configuration page, click Modify Configuration on the right side of YML Configuration.
- 3. On the YML Configuration page, select Enable for Watcher.

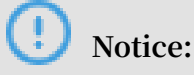

After you enable Watcher, the Elasticsearch instance will be restarted. Make sure that your businesses are not adversely affected by the restart process before you confirm the operation.

| <                     | es-                           | YML Configuration                                 | ×                        |
|-----------------------|-------------------------------|---------------------------------------------------|--------------------------|
| Basic Information     | Word Splitting                | Auto brawny 🖷                                     | Disable 🕜                |
| Plug-ins              |                               |                                                   | Custom +*,-*             |
| Cluster Monitoring    | YML Configuration             |                                                   | Allow Widcard Characters |
| Logs                  | Auto Indexing: Disable        | Index Deletion: Index Nam     Audit Log Indexing: | Disable 🕜                |
| Snapshots             | Audit Log Indexing: Disable ( | O Wather Enable O Wather                          | Enable Disable D         |
| Data Visualization    |                               |                                                   | Enable                   |
| Intelligent Maintenan |                               | Other Configurations                              | Ø                        |
| Cluster Overview      |                               |                                                   |                          |
| Ouster Diagnosis      |                               |                                                   |                          |
| The rout he points    |                               |                                                   |                          |
|                       |                               |                                                   |                          |
|                       |                               |                                                   |                          |
|                       |                               |                                                   |                          |
|                       |                               | 0 🗌 This operation will restart the               | instance. Continue?      |

4. Select the This operation will restart the instance. Continue? check the box, and then click OK.

It may take up to 30 minutes to restart the Elasticsearch instance. Please wait. After the Elasticsearch instance is restarted, Watcher is enabled.

# 3 Log monitoring

Alibaba Cloud Elasticsearch provides the open-source Elasticsearch v5.5.3 and the X-Pack Business Edition to the scenarios such as data analysis and data search. A range of features such as enterprise-level rights management, security monitoring alerts, and automatic report generation are built upon open-source Elasticsearch.

#### Monitoring log configuration

#### Log collection

By default, X-Pack monitors clients and sends the collected cluster information every 10 seconds to the index prefixed with . monitoring -\* of the instance you bought.

The indexes . monitoring - es - 6 -\* and . monitoring - kibana - 6 -\* are available and created on a daily basis. The collected information is saved in the index prefixed with . monitoring - es - 6 - and suffixed with the current date.

The . monitoring - es - 6 -\* index occupies a relatively large disk space. It stores information such as cluster status, cluster statistics, node statistics, and index statistics.

#### System index display

Select Show system indices on the Kibana page to view the space occupied by the index.

|         | kibana     | Overview Indices Nodes Jobs             |                         |                      |                           |             |                         |                   |                 |
|---------|------------|-----------------------------------------|-------------------------|----------------------|---------------------------|-------------|-------------------------|-------------------|-----------------|
| Ø       |            | Nodes: 6 Indices: 17 Memory: 6GB / 25GB | Total Shards: <b>51</b> | Unassigned Shards: 0 | Documents: <b>350,821</b> | Data: 620MB | Uptime: <b>21 hours</b> | Version: 5.5.3    | Health: 🔵 Green |
| Ш       |            | Indices Filter Indices 17               | of 17 🔽 Show sy         | stem indices         |                           |             |                         |                   |                 |
| $\odot$ |            | Name                                    | Status 🛓                | Document Count       | Data                      | Index Rate  | Search Rate             | Unassigned Shards |                 |
| 8       |            | .kibana                                 | Green                   | 2                    | 23.7 KB                   | 0 /s        | 0.4/s                   | 0                 |                 |
| ۲       |            |                                         |                         |                      | 2017 112                  | 0.0         | 01170                   |                   |                 |
| *       |            | .monitoring-alerts-6                    | Green                   | 1                    | 13.2 KB                   | 0 /s        | 0.13 /s                 | 0                 |                 |
| ير      |            |                                         |                         |                      |                           |             |                         |                   |                 |
| 0       | Monitoring | .monitoring-es-6-2018.03.05             | Green                   | 190.7k 3             | 61.7 MB                   | 0 /s        | 0.67 /s                 | 0                 |                 |
| Ф       |            |                                         | • •                     | 00 EL 1              |                           | 77/6        | 1 57 /c                 | 0                 |                 |
|         |            | . <u>monitoring-es-6-2018.03.06</u>     | Green                   | 00.0K I              | 71.0 IVIB                 | 1.115       | 1.5775                  | 0                 |                 |
|         |            | .monitoring-kibana-6-2018.03.01         | Green                   | 7.6k                 | 6.1 MB                    | 0 /s        | 0.03 /s                 | 0                 |                 |
|         |            |                                         |                         |                      |                           |             |                         |                   |                 |
|         |            | .monitoring-kibana-6-2018.03.02         | Green                   | 8.6k                 | 6.5 MB                    | 0 /s        | 0.03 /s                 | 0                 |                 |
|         |            | .monitoring-kibana-6-2018.03.03         | Green                   | 8.6k                 | 6.4 MB                    | 0 /s        | 0.03 /s                 | 0                 |                 |

#### Log retention

By default, the monitored indexes of the past seven days are stored. These . monitoring - es - 6 -\* indexes occupy the ES instance space. The index size depends on the number of indexes (including system indexes) and the number of nodes in the cluster. To prevent the indexes from occupying most of instance space, use the following methods:

1. Set the index retention days through the following API:

```
PUT
       cluster / settings
{" persistent ": {" xpack . monitoring . history . duration ":" 1d
"}}
                                            configured
                  of
        number
                       days
                              shall
                                      be
                                                         according
#
 The
to
     your
             requiremen ts.
                               The
                                     indexes
                                                shall
                                                        be
                                                             retained
  at
       least
                one
                      day .
```

2. Specify the indexes to be monitored.

You can specify which indexes need to be monitored through the API to reduce the disk space occupied by the . monitoring - es - 6 -\* indexes. In the following example, the system indexes are not monitored.

```
PUT
       _cluster / settings
{" persistent ": {" xpack . monitoring . collection . indices ":
"*,-. *"}}
 Ťhe
      disabled
                  index
                           informatio n
                                          is
                                               not
                                                     displayed
in
     the
          Monitoring module
                                of
                                     Kibana .
                                               For
                                                     example
you
      cannot
              see
                     the
                           disabled
                                     index
                                             informatio
                                                             in
                                                         n
the
      index
              list
                     or
                          on
                              the
                                     index
                                            monitoring
                                                         page .
                                      list
In
     this
            situation , the
                              index
                                             obtained
                                                        through
                                   from the
   _cat / indices is
                        different
                                                index
                                                        list
displayed in the
                       Monitoring
                                   module
                                            of
                                                 Kibana .
```

Note:

In practice, you can use both methods to save disk space.